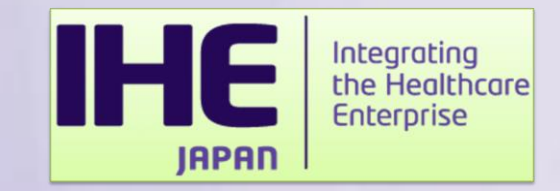

# 申し込み方法について

### 一般社団法人日本IHE協会 接続検証委員会

JAPAN Integrating the Healthcare Enterprise

コネクタソン参加の流れ

| コネクタソンワークショップ | 5/8               | コネクタソン実施要領、手順説明、ドメイン別の<br>説明(オンラインイベント)          |
|---------------|-------------------|--------------------------------------------------|
| コネクタンン参加田込    | 5/9~6/30          | <br>  Web由請管押システム・Gazelleで登録を行う                  |
|               | 3, 5 0, 50        |                                                  |
| 参加ベンダーワークショップ | 7/7~9 予定<br>(3日間) | コネクタソン実施詳細・事前検証・ドメイン別の<br>審査基準についての説明(オンラインイベント) |
| Gazelle登録修正   | 7/上~9/上           | 登録したシステムの内容に変更があれば修正                             |
| 事前検証          | 7/下~9/下           | ツールを用いた事前検証を実施、ログをGazelleへ<br>提出(指示のあったプロファイルのみ) |
| IPアドレス付与・承認   | 10/上              | Gazelle登録システムにIPアドレスを付与                          |
| コネクタソン当日      | 10/20~24          | 10/19(日)午後は機器搬入と環境設定                             |

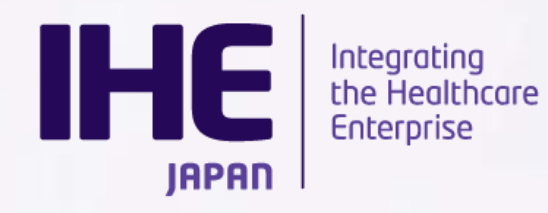

### コネクタソンの参加にあたって

■コネクタソンの参加手続きは、「参加申請システム」と「Gazelle」という 2つの異なるシステムを利用して行います。

※各システムは申請する情報が異なるため、参加にあたりましては、 両方のシステムへの登録が必要となります。

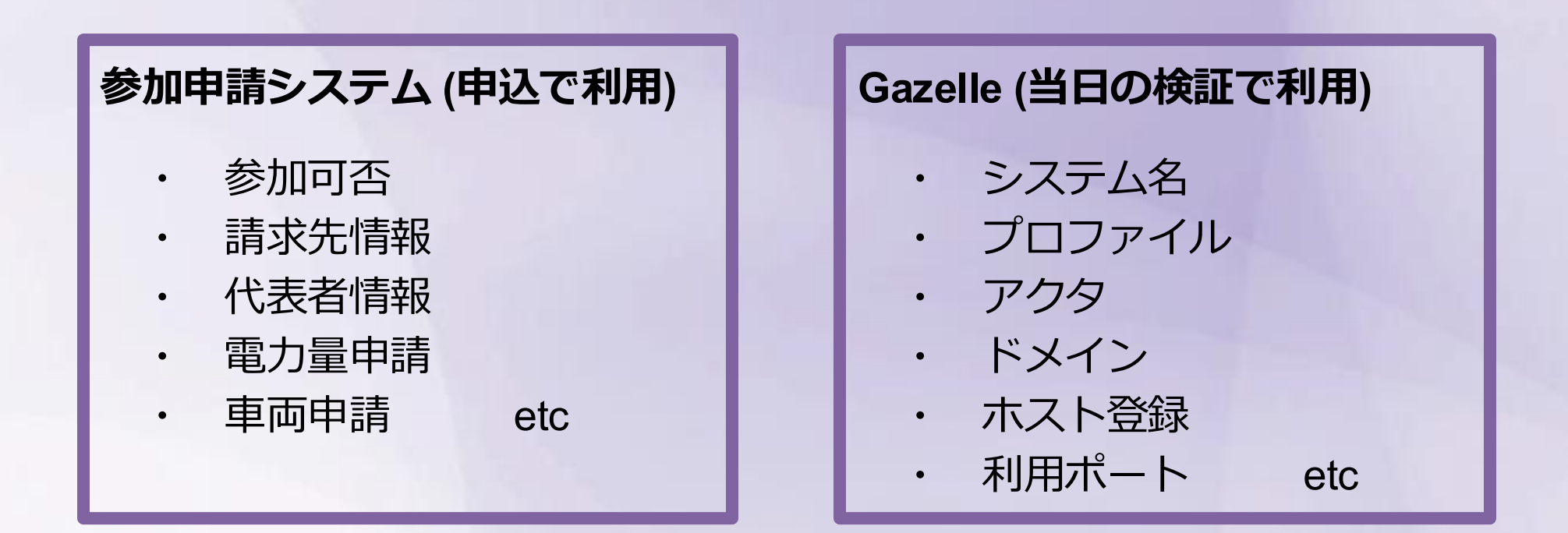

JAPAN Integrating the Healthcore Enterprise

### コネクタソンの参加にあたって

### ■ コネクタソンの参加手続きは、「参加申請システム」と「Gazelle」という 2つの異なるシステムを利用して行います。

|                                                                                                    | Gazelle                                                                            |                                        |
|----------------------------------------------------------------------------------------------------|------------------------------------------------------------------------------------|----------------------------------------|
|                                                                                                    | テクニカルフレームワーク 🔸                                                                     | アカウントの作成 サインイン                         |
| Composition         Composition         Composition | サインイン<br>ユーザ名とパスワードを入力してログイ<br>ユーザ名 (例:msmith)<br>パスワード<br>リインイン<br>パスワードを忘れた方はこちら | ンしてください。                               |
|                                                                                                    | About Contact us Issue Tracker                                                     | Copyright 2022 IHE International 日本語 ; |

#### コネクタソン参加申請システム https://support.ihe-j.org/

#### Gazelle https://cloud-gazelle-ihej.net/

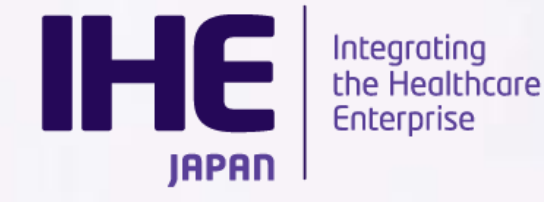

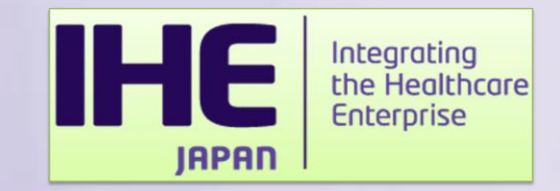

## コネクタソン参加申請システム

### - 利用手順 -

JAPAN Integrating the Healthcore Enterprise

### コネクタソン参加申請システム

■本システムは1企業1アカウントにてご利用いただけます。 参加ベンダーワークショップまでに以下の情報を申し込んで頂く必要があります。

■必要な申し込み:

 1参加申し込み・・・・請求書の送付先や連絡先等をご登録頂きます。
 ②システム環境アンケート・・・・コネクタソン会場での使用電力、機材、 車両申請についてご登録いただきます。

③メーリングリスト登録・・・・ IHE協会からの連絡はメーリングリストを使 用します。メーリングリストに登録するメンバーをご申請ください。

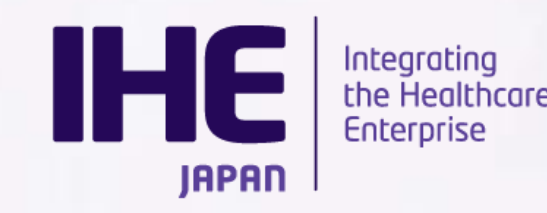

ログイン

#### ■システムURL

https://support.ihe-j.org/authentication/login

※前年度アカウント作成されている場合は引き続き同アカウントにてご利用頂けます。

-パスワードを忘れた方

「パスワードを忘れた方はこちら」より登録メール

アドレスを入力してください。

メールにてパスワード再設定用URLが送付されます。 -ログインIDを忘れた方

コネクタソン事務局宛てにメールにてご連絡ください。 ログインID・登録メールアドレスをご連絡します。

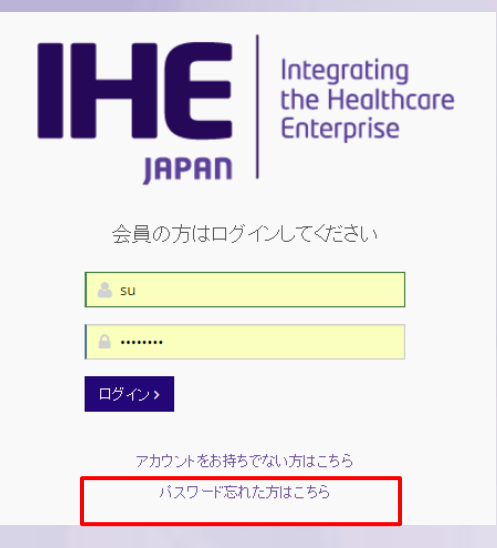

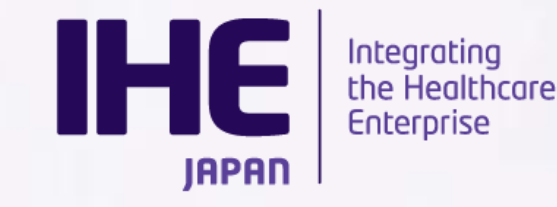

### アカウント作成

■本年度からご利用いただく場合は、アカウントを新規作成します。 ログイン画面の「アカウントをお持ちでない方はこちら」からご利用ください。

ユーザー登録画面にてアカウント情報を入力します。

- 必須項目(\*)の入力をお願いします。
- 登録内容は後ほど変えることも可能です。
- IHE協会会員Noをお持ちの場合は会員No
   に記載ください。

登録したID、PWにてログインします

| ☰ ユーザー登録    |  |
|-------------|--|
| 会社名(日本語)*   |  |
| 会社名(英語)*    |  |
| 会員No        |  |
| 郵便番号*       |  |
| 住所*         |  |
| 電話番号*       |  |
| 氏名*         |  |
| メールアドレス *   |  |
| ユーザーID*     |  |
| パスワード*      |  |
| パスワード(確認用)* |  |
| 登録          |  |

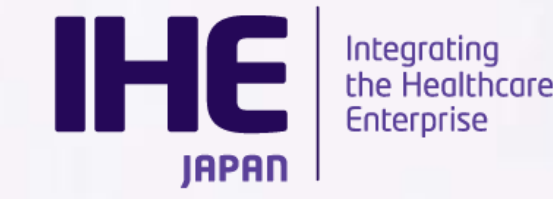

参加申込

■本年度コネクタソンを選んで「+」ボタンをクリック、そして「参加申込書」をクリックします。参加申込では連絡窓口代表者・請求書送付先を登録いただけます。
※請求書送付先は連絡窓口代表者と異なる場合に記入をお願いします。

■昨年度ご登録いただいている場合は「過去申請書コピー」をクリックした後、内容を 修正の上、提出してください。

| 過去申請書コピー                  |  |  |  |
|---------------------------|--|--|--|
| 連絡窓口代表者                   |  |  |  |
| <b>氏名 *</b><br>日高聖子       |  |  |  |
| 所属部署                      |  |  |  |
| <b>郵便番号 *</b><br>171-0022 |  |  |  |

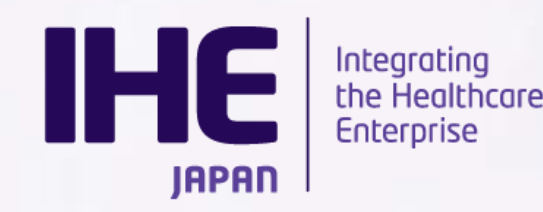

#### 連絡先窓口

-デフォルト値:アカウント情報 -必須項目(\*)を入力してください

#### 請求書送付先

### -連絡窓口と請求先が異なる場合のみ 入力してください。

| 連絡窓口代表者                          |                |      |  |
|----------------------------------|----------------|------|--|
| 氏名 *                             |                |      |  |
| 日高聖子                             |                |      |  |
| 所属部署                             |                |      |  |
|                                  |                |      |  |
| 郵便番号 *                           |                |      |  |
| 171-0022                         |                |      |  |
| 住所 *                             |                |      |  |
| 東京都豊島区南池袋 1-16-4                 | NKビル 302       |      |  |
| @<br>千 표                         |                |      |  |
| 03-5957-0950                     |                |      |  |
| 請求書送付先(連絡窓口)                     | と異なる場合は記入してくださ | s()) |  |
|                                  |                |      |  |
| 氏名                               |                |      |  |
| 氏名                               |                |      |  |
| 所属部署                             |                |      |  |
| 所属部署                             |                |      |  |
| 所属部署 郵便番号                        |                |      |  |
| 氏名<br>所属部署<br>郵便番号               |                |      |  |
| 氏名<br>所属部署<br>郵便番号<br>住所         |                |      |  |
| 氏名<br>所属部署<br>郵便番号<br>住所         |                |      |  |
| 氏名<br>所属部署<br>郵便番号<br>住所<br>電話番号 |                |      |  |
| 氏名<br>所属部署<br>郵便番号<br>住所<br>電話番号 |                |      |  |

JAPAN Integrating the Healthcare Enterprise

#### コネクタソンシールの利用について

### 利用許諾に同意いただける場合は「はい」を選択してください。 ※使用に関する追加料金はかかりません

コネクタソンシールの利用について(追加料金はかかりません)

コネクタソンシールの利用許
 ⑧ はい ○ いいえ
 諸に同意の上、利用を申請します。
 コネクタソンシール使用許諾

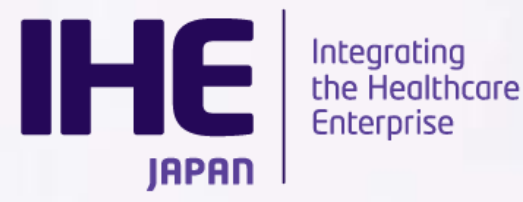

#### 国際プラグアソンへの参加申し込みについて

コネクタソン2025と併催される国際プラグアソンへの参加をご希望の 場合は、参加の希望と合わせて対象のトラックをご選択ください。 ※プラグアソンへのご参加のみご希望の場合は、コネクタソンに関しては「いいえ」をご選択ください。

| コネカタット・ノイラグマット                            | へのざ参加について                                                         |
|-------------------------------------------|-------------------------------------------------------------------|
|                                           |                                                                   |
| コネクタソンへの参加を申し<br>込みます。                    | ◎ はい ○ いいえ                                                        |
| プラグアソンへの参加を申し<br>込みます。                    | ● はい ○ いいえ                                                        |
| プラグアソンの対象トラック                             |                                                                   |
| プラグアソンにご参加いただ<br>く場合は対象のトラックを選<br>択してください | ✔ #1 IPS 🗆 #2 Secure Infra ✔ #3 RESTful Imaging ✔ #4 Digital PaLM |
|                                           | egrating                                                          |

JAPAN Integrating the Healthcar Enterprise

システム環境アンケート

### ■本年度コネクタソンを選び、「+」ボタンをクリック、さらに「システム環境アンケート」 をクリックします。

システム環境アンケートでは以下の情報についてご登録頂きます。

| 使用雷力量  | ネットワーク | 重両 |
|--------|--------|----|
| 設置スペース | リモート接続 |    |

コネクタソン参加申請同様、昨年度ご登録いただいている場合は「過去申請書 コピー」をクリックした後、内容修正し提出してください。

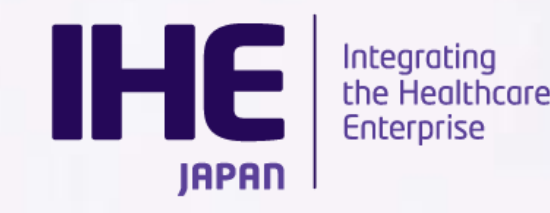

#### 使用電力量

- -会場設営において各テーブルコンセント、会場全体の電力契約に必要な情報です。
- -100V、200V(単相・三相)それぞれで必要な電力量を記載します。
- -電気容量はkW単位です。

お間違いないようお願いします。 例)500W→0.5KW 50W→0.05W

#### ネットワーク関係

- -会場設営におけるHUB設置のために 必要な情報となります。
- -検証用機器を含めた数を記入します。

| 使用電力量    |                 |                         |                       |          |                  |
|----------|-----------------|-------------------------|-----------------------|----------|------------------|
| 機器名称     | 電気容量(KW)        |                         | コンセントロ総数              | アースコンセント | ・口数(左記総数のうち必要口数) |
| 100V(単相) | 0.910           | KW                      | 1                     | 12       |                  |
| 200V(単相) | 0.800           | KW                      |                       |          |                  |
| 200V(三相) | 12.200          | KW                      |                       |          |                  |
| ※提出のない場合 | は、電力の供給はで       | きません。                   |                       |          |                  |
| ネットワーク関係 | Ŕ               |                         |                       |          |                  |
| 固定IPアドル  | ,ス数             |                         | 1 個                   |          |                  |
|          | ※接続検討           | 証用を含めた必                 | 。<br>密要な固定IPアドレスの数を記載 | むてください。  |                  |
| 有線LANボ   | 一ト数             |                         | 2 🗖                   |          |                  |
|          | ※接続検討           | TE用を含めたH                | IUBのポート数を記載してください     | , ì o    |                  |
| 無線LANシス  | ₹ть             |                         | 3 合                   |          |                  |
|          | ×上記ボー<br>※日UBから | ート数のHUBを<br>NAME TO THE |                       |          |                  |

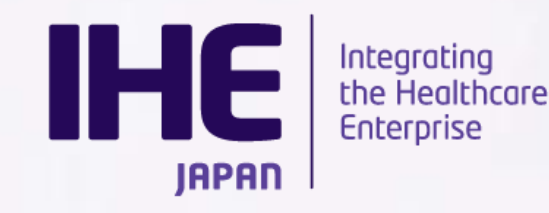

#### 搬入·出車両

- 搬入出時にご利用になる車両についての情報を記載します。

この内容をもとに許可証の発行をいたします。

-自社車輛、運送業者を手配する場合は「する」にチェックを入れ、

車両台数を入力します。

-3tを超える車両は申請できません。 必要な場合は事務局にご相談ください。

#### 設置スペース

-必要な机・椅子の数を登録します。
-システム数以上の机をご利用の場合
別途料金が必要ですのでご注意ください

| 搬入·出車両       |                            |                  |          |       |  |  |
|--------------|----------------------------|------------------|----------|-------|--|--|
|              |                            |                  |          |       |  |  |
| 車両使用         | ◉ する(自社車両または運送業            | 者を手配する場合) ○しな    | い(宅配便使用) |       |  |  |
| 3t車以下        |                            | 3 台              |          |       |  |  |
|              |                            |                  |          |       |  |  |
| ※車両を使用するベンダー | ーには、「車両証」を事前に送付しま          | <b>ब</b> .       |          |       |  |  |
| ※1単四回口が悪いと搬入 | いてきません。使用したい場合は、日本         | \$IHE協会事務局にご相談くだ | さい。      |       |  |  |
| 設置スペース       |                            |                  |          |       |  |  |
|              |                            |                  |          |       |  |  |
| 机の必要台数       |                            | 2 本              |          |       |  |  |
|              |                            |                  |          |       |  |  |
|              | ※システム数以上の机について!            | ま有料となります。ご注意くださ  | L1.      |       |  |  |
| 椅子の必要台数      | 12 脚                       |                  |          |       |  |  |
| □ 「「「「」」」    | <ul> <li>ある○ ない</li> </ul> |                  |          |       |  |  |
| 要性           |                            |                  |          |       |  |  |
|              | 高さ(mm)                     | 横幅(mm)           | 奥行(mm)   | 台数(台) |  |  |
| + 行追加        | 1.000                      | 1.000            | 1.000    | 3     |  |  |

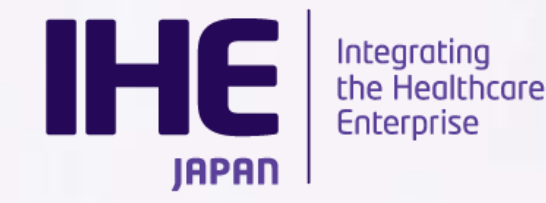

#### リモート参加

-VPNリモートにてコネクタソンに参加する場合必ず申請をお願いします。 -リモートにて参加する場合、「する」にチェックし、参加システム名、台数、 連絡先メールアドレスを入力します。

|                                             | リモート接続参加         |                                 |               |
|---------------------------------------------|------------------|---------------------------------|---------------|
|                                             | リモート参加           | ● する ○ しない                      |               |
|                                             | リモートで参加するシステム    | 1<br>※Gazelleに登録したシステムの「システム名」を | ]<br>ご記入ください。 |
|                                             | リモートで参加するシステム台数  | 2                               | 台             |
|                                             | リモート参加連絡先メールアドレス | 4                               |               |
|                                             | 下書き保存 提出         |                                 |               |
| Integrating<br>the Healthcare<br>Enterprise | 2025 コネク:        | タソンワークショップ 2025/5/8             |               |

申請ステータス

■本システムでは下書き保存、提出、差し戻し依頼の3つのステータスで 申請書を管理しています。

-下書き保存

入力内容を保存します。編集可能な状態として保存されます。 -提出

申請内容を確定させ、IHE協会事務局に提出します。

提出後は編集不可となりますのでご注意ください。

### -差し戻し依頼

提出後に申請書を編集したい場合は、IHE協会事務局に差し戻し

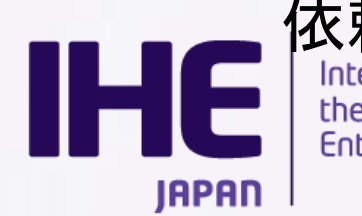

依頼を行ってください。事務局で承認されると下書きに戻ります。

### 申請ステータス

### 入力内容を保存する場合は「保存」をクリックします。 内容を確定させ、提出する場合は「提出」をクリックします。

| 注意<br>登録を完了するに                  | ilt、Gazelleシフ              | ミテムを使用して | 参加するシステ | よの情報登録 | が必要です。 |
|---------------------------------|----------------------------|----------|---------|--------|--------|
| 以下リンクより、シ<br>http://gazelle.ihe | ·ステム情報登録<br>-j.org/JP-CAT/ | をしてください。 |         |        |        |
| 下書き保存                           | 提出                         |          |         |        |        |

### 提出後内容を編集したい場合は「差し戻し依頼」をクリックします。

注意

登録を完了するには、Gazelleシステムを使用して参加するシステムの情報登録が必要です。 以下リンクより、システム情報登録をしてください。 http://gazelle.ihe-j.org/JP-CAT/

差戻し依頼

※各ボタンは参加申込書の最下部にあります。

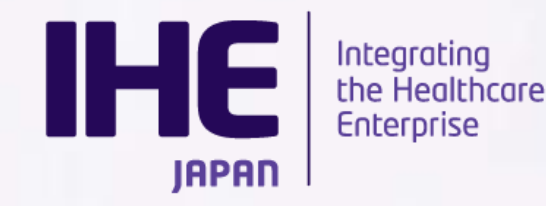

メーリングリスト

本年度コネクタソンを選び、「+」ボタンをクリック、さらに「メーリングリスト登録」を クリックします。

こちらは提出期限ございません。必要に応じてメンバーの氏名・メールアドレスを 登録してください。

三 コネクタソン2019 メーリングリスト登録一覧

| E                                         | 氏名                    | メールアドレス       |
|-------------------------------------------|-----------------------|---------------|
| <ul> <li>+ 行追加</li> <li>− 行削除</li> </ul>  |                       |               |
| <ul> <li>+ 行追加</li> <li>− 行削除</li> </ul>  |                       |               |
| <ul> <li>+ 行追加</li> <li>− 行削除</li> </ul>  |                       |               |
| 保存                                        |                       |               |
| Integrating<br>the Healthca<br>Enterprise | re<br>2025 コネクタソンワーク: | ショップ 2025/5/8 |

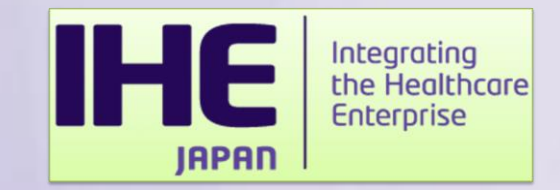

### Gazelle

# - 利用手順 -

JAPAN Integrating the Healthcare Enterprise

■Gazelleではコネクタソン参加システムの詳細情報を入力いただきます。 以下のような情報が必要となります。

・システム基本情報

システム名やバージョンなど基本的な情報を入力いただきます ・プロファイル/アクタ

コネクタソン審査対象となるプロファイル・アクタを登録します

•接続情報

コネクタソンで実際に使用するホスト・ドメインなど登録します。

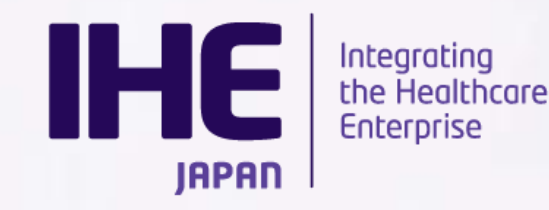

詳細の操作説明はマニュアルご確認ください。

本日は、Gazelleご登録時の注意点についてご連絡させていただきます。

#### Gazelle

https://cloud-gazelle-ihej.net/

#### Gazelleマニュアル

https://cloud-gazelle-ihej.net/doc/IHEJ-GAZELLE-HOST-REGISTER.pdf

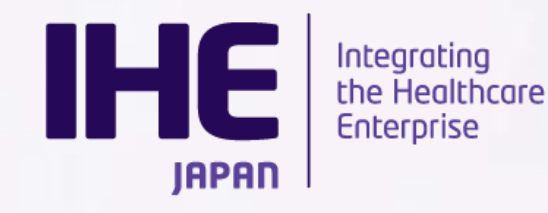

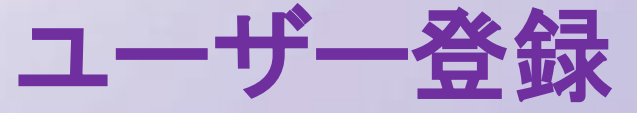

Gazelleへのシステム登録を行うためには、ユーザー登録を行う必要があります。 前年度のユーザーデータは引き継いでおりますので、すでに登録済みの方はロ グインからお試しください。

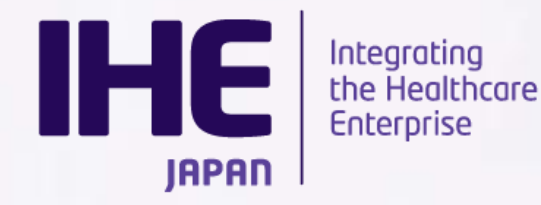

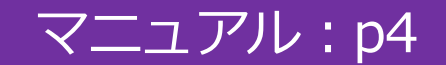

### 登録の手続きについてはGazelle のトップページに 「Gazelle操作マニュアル.pdf」があります。 こちらのマニュアルに従い、登録を進めてください。

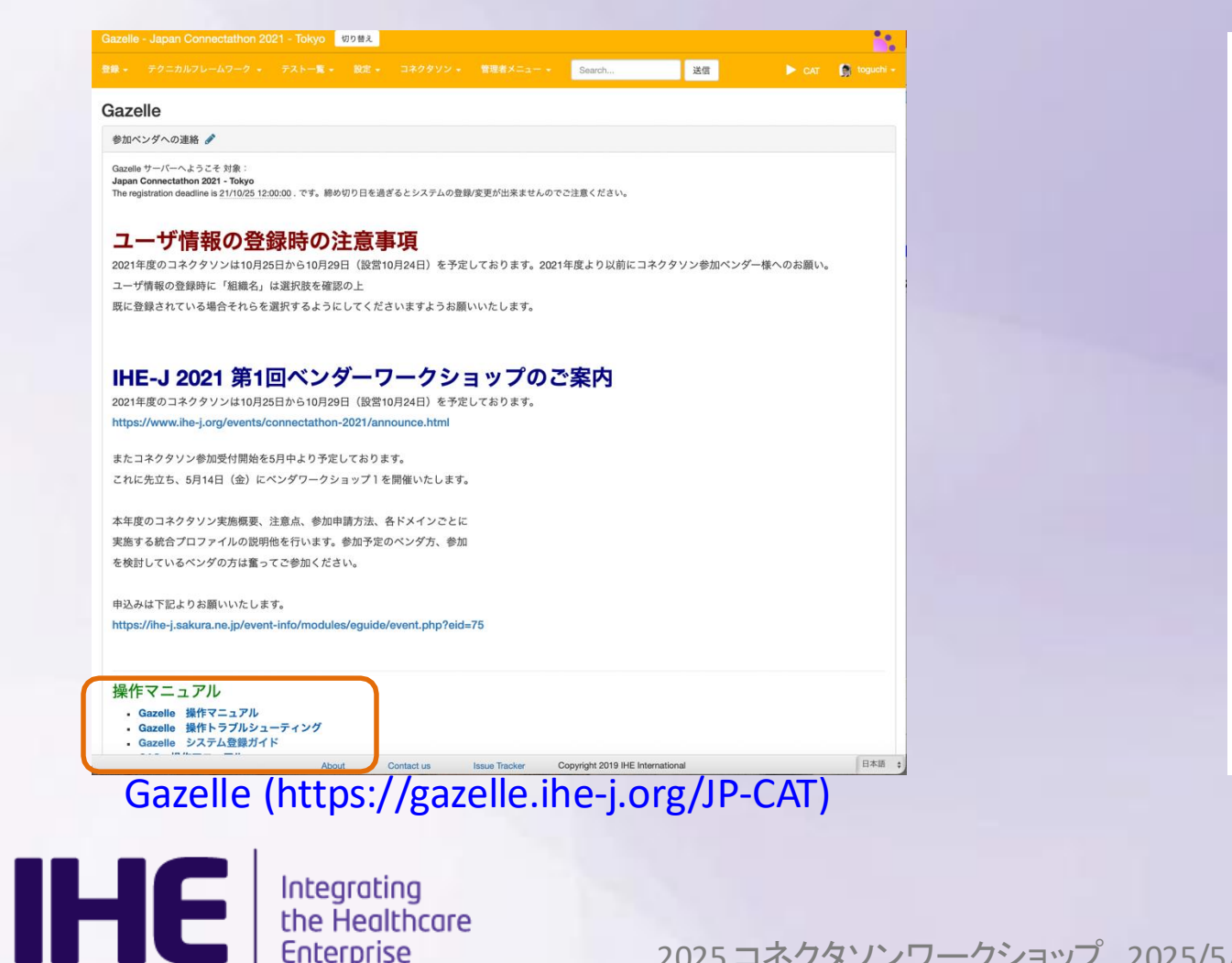

IAPAN

Gazelle 操作マニュアル ペンダ向け 5.0 HE

日本 HE 協会 接続性検証委員会

#### Gazelle 操作マニュアル

2025 コネクタソンワークショップ 2025/5/8

1

ユーザー登録

### ■Gazelleへシステム登録を行うためにはユーザアカウントをを作成す る必要があります。

※尚Gazelleはデータを引き継いでいますが、昨年利用された場合で も必ずログインの上アカウント情報をご確認ください。

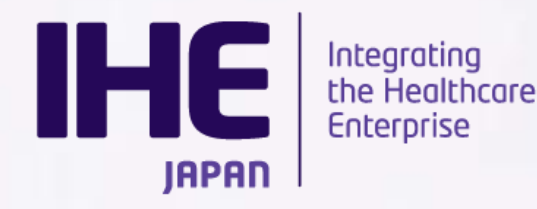

### ユーザー登録(組織の登録)

組織名の選択肢にあなたの組織がある場合とない場合があります。

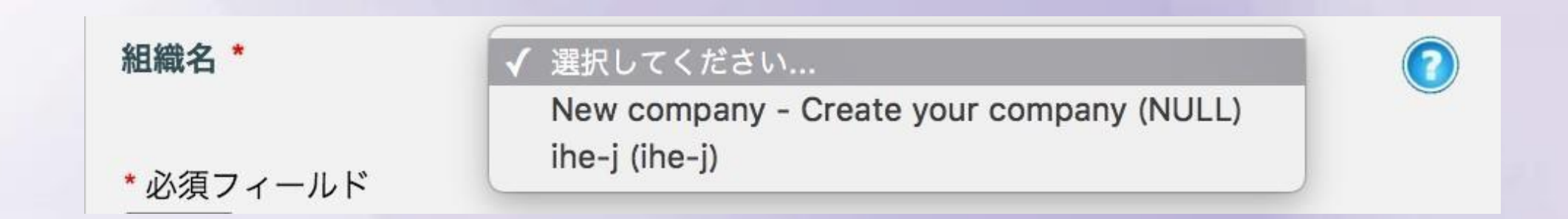

### 組織が存在しない場合は、New companyを選択し 組織情報を入力して ください。この場合はあなたがベンダーの管理者になります。

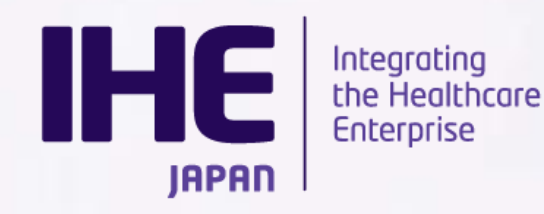

### ユーザー登録(組織の登録)

### 新しい組織を登録した場合、認証メールがあなたに送信 されます。メールの リンクにアクセスするとアカウントが有効化されます。

| Gaze | elle - Accoun                                                                                                  | t Activatio                | on 🦻 受信トレイ x                |                     | -    |  |  |  |  |
|------|----------------------------------------------------------------------------------------------------|----------------------------|-----------------------------|---------------------|------|--|--|--|--|
| ÷    | <b>管理者 <ihe.g< b="">a<br/>To 自分</ihe.g<></b>                                                                   | azelle@gma                 | il.com>                     | 9:55 (1 分前) 🚖       | ≪⊷ - |  |  |  |  |
| ż,   | A 英語▼ > 日本語▼ メッセージを翻訳 次の言語で無効にする: あ                                                                            |                            |                             |                     |      |  |  |  |  |
|      | Dear 太郎 IHE (株式会社アイエイチイー),                                                                                     |                            |                             |                     |      |  |  |  |  |
|      | Thank you for registering with the Gazelle application.<br>Your username to login to Gazelle is : 'ihej_taro'. |                            |                             |                     |      |  |  |  |  |
|      | You need to click the following link to confirm the validity of your e-mail address and to                     |                            |                             |                     |      |  |  |  |  |
|      | http://gazelle<br>e58ad5de4fd0                                                                                 | ihe-j.org/JP<br>04255dc6dd | -CAT//confirmRegistration.s | eam?activationCode= |      |  |  |  |  |
|      | [mail                                                                                                    |                            |                             |                     |      |  |  |  |  |

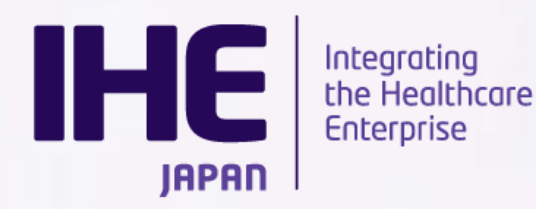

### ユーザー登録(アカウントの登録)

既存の組織にアカウントを追加すると、メールは組織の管理者 (一番最初に組織を登録した方)にメールが飛びます。

### 管理者が承認することで、利用が可能になります。

| *              | <b>管理者 &lt;</b><br>To 自分 [                                                                                                    | ihe.ga<br>₊ | izelle@gma | il.com> | 18:06 (0 分前) ☆ 🛛 🔦 | * |  |  |  |  |
|----------------|----------------------------------------------------------------------------------------------------|-------------|------------|---------|--------------------|---|--|--|--|--|
| ₹ <sub>A</sub> | 英語 → 日本語 → メッセージを翻訳 次の言語で無効に                                                                                                    |             |            |         |                    |   |  |  |  |  |
|                | Dear 二郎 IHE (ihe-j),                                                                                                    |             |            |         |                    |   |  |  |  |  |
|                | Thank you for registering with the Gazelle application.<br>Your account is not activated yet. You will automatically receive an email upon approval. A mail<br>has been sent to your organization's administrators :<br>- 管理者 太郎 |             |            |         |                    |   |  |  |  |  |
|                | 日柱日                                                                                                    | ALAP        |            |         |                    |   |  |  |  |  |

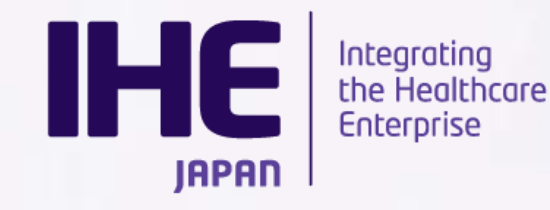

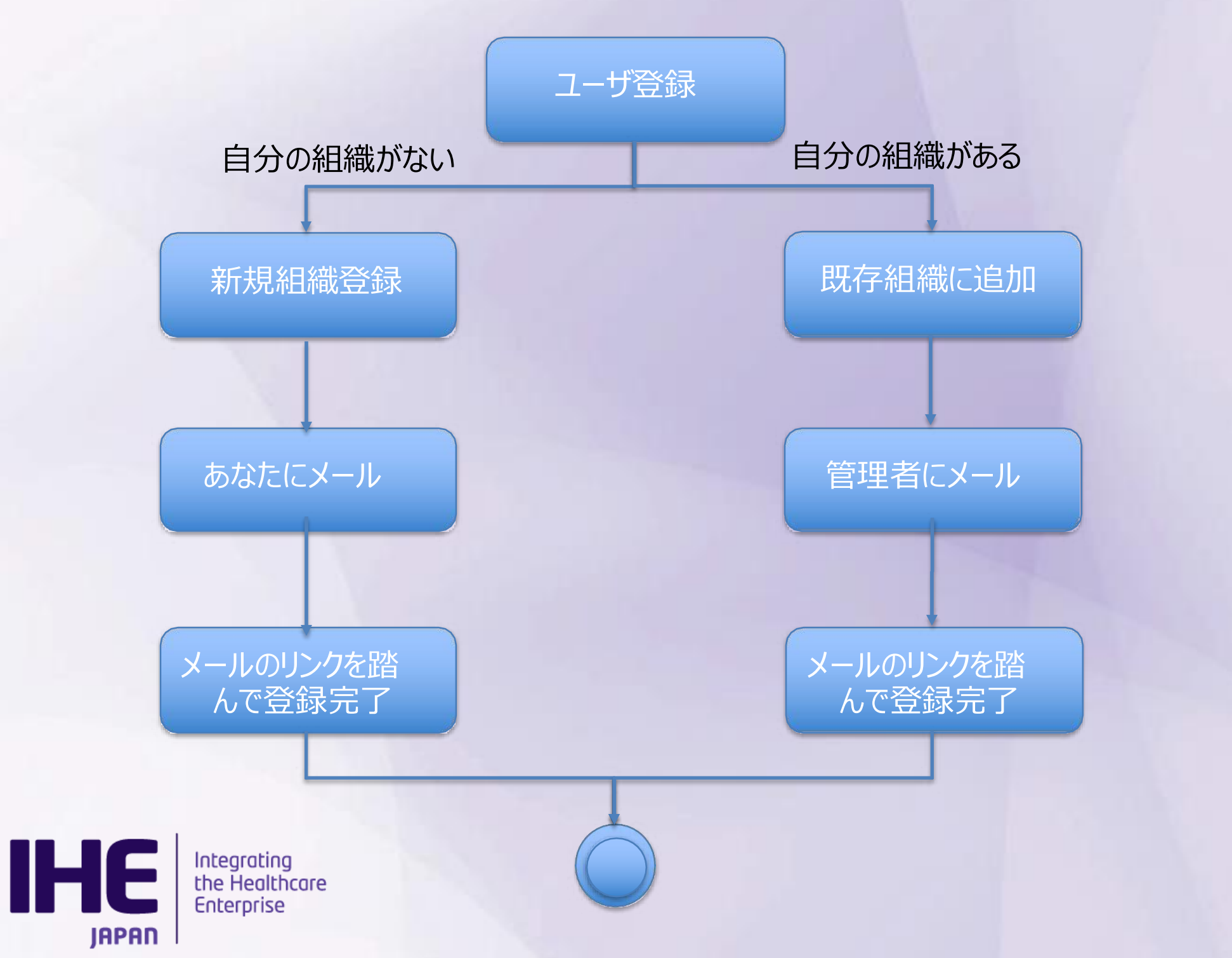

### セッションの選択

### ■初回のログインでは必ずセッション(年度)をご選択ください。

セッションの一覧から「Japan Connectathon 2025 - Tokyo」 をチェック して続行ボタンを押下してください

Japan Connectathon 2024 - Tokyo

Japan Connectathon 2025 - Tokyo

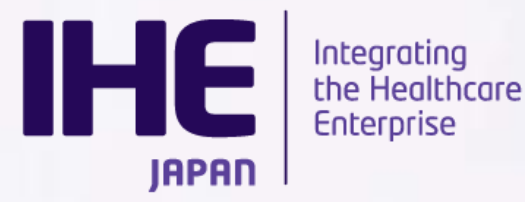

2025 コネクタソンワークショップ 2025/5/8

8 🗸 🖉

### **Japan Connectathon 2025**

### 選択後はヘッダ色が下記のように変化しますのでご参考ください。

| ≹ ▼ テクニカルフレームワーク ▼                                                                                            | テスト一覧 🗸                                                                | 設定 👻 🏾 コン                                      | ネクタソン 👻                                          | 管理者メニュー 🗸                               | Search               | 送信 | ► CAT | 🐊 togucł |
|----------------------------------------------------------------------------------------------------|------------------------------------------------------------------------|------------------------------------------------|--------------------------------------------------|-----------------------------------------|----------------------|----|-------|----------|
| azelle                                                                                                    |                                                                        |                                                |                                                  |                                         |                      |    |       |          |
| 参加ベンダへの連絡 🖋                                                                                                   |                                                                        |                                                |                                                  |                                         |                      |    |       |          |
| Sazelle サーバーへようこそ 対象:<br>a <b>pan Connectathon 2025 - Tokyo</b><br>he registration deadline is 25/09/30 12:00 | 0:00 . です。締め切                                                          | り日を過ぎると                                        | システムの登録                                          | /変更が出来ませんのて                             | ◦ご注意ください。            |    |       |          |
| コネクタソン2024 合否                                                                                                 | 判定結果を                                                                  | 掲載いた                                           | しました                                             | :                                       |                      |    |       |          |
| この度はコネクタソン2024へのご参加あり                                                                                         | )がとうございまし                                                              | た。                                             |                                                  |                                         |                      |    |       |          |
| コネクタソンの合否判定が実施され、接続                                                                                           | 検証委員会にて最                                                               | 終確認の上、Ga                                       | zelle 上に合否判                                      | 定結果を記載致しまし                              | った。                  |    |       |          |
| 削定結果は[メニュー]より[コネクタソ                                                                                           | ン] ー [コネクタ                                                             | ソン] ー [コネク                                     | フタソン結果]                                          | を選択することでご確認                             | 忍いただけます。             |    |       |          |
| 各参加ベンダ各社にて合否判定結果をご確                                                                                           | 認の上、異議のあ                                                               | る場合は12 月 1                                     | 3日(金)まで                                          | にお申し出頂きますよ                              | う宜しくお願い致しま           | す。 |       |          |
| <コメント申し出先>                                                                                                    |                                                                        |                                                |                                                  |                                         |                      |    |       |          |
| ne-cnt-office2024@ihe-j.org                                                                                   |                                                                        |                                                |                                                  |                                         |                      |    |       |          |
|                                                                                                    |                                                                        |                                                |                                                  |                                         |                      |    |       |          |
| Gazelle上でのログ確認                                                                                                | について                                                                   |                                                |                                                  |                                         |                      |    |       |          |
| Gazelle上でログを記録するためには、<br>東通と記録前の動作確認については、5<br>是出用のログを記録する段階になりまし<br>Pアドレスの設定例につきましては簡単                       | 第3オクテットを<br>実際のIPアドレス<br>したらプロキシの<br><sup>4</sup> なもので恐縮で <sup>、</sup> | 8に変更していた<br>(CAS例:192.<br>IPアドレス(CA<br>すが、各柱に掲 | こだくようお願<br>168.0.110)に<br>AS例:192.168<br>示しております | いいたします。<br>対して通信を行なって<br>3.8.110)をご設定くか | て頂き、<br>ださい。<br>いませ。 |    |       |          |
|                                                                                                    |                                                                        |                                                |                                                  |                                         | -                    |    |       |          |

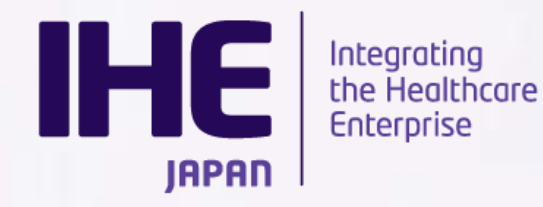

システム登録

■参加するシステム概要・プロファイル・アクタ全てをご登録ください。 ご登録いただいたプロファイル・アクタの状況から本年度実際にテスト対象となるプロファイルを確定いたします。

※昨年までにご参加いただいているベンダについては、コピー機能も準備して おりますのでご活用ください。

※システム概要・プロファイル・アクタはコピー対象です。ホストや詳細設定は コピー対象外ですのでご注意ください。

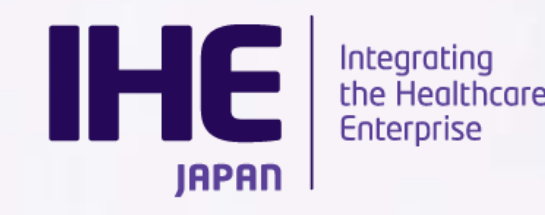

2025 コネクタソンワークショップ 2025/5/8

マニュアル:p9

ホスト登録

■コネクタソン参加システム数に応じてホスト登録をお願いいたします。
同じシステムを複数台持ち込む場合やVM上で動くシステムについてはその
分のホストもご登録ください。

後日、ご登録いただいたホストにIPを割り振ります。

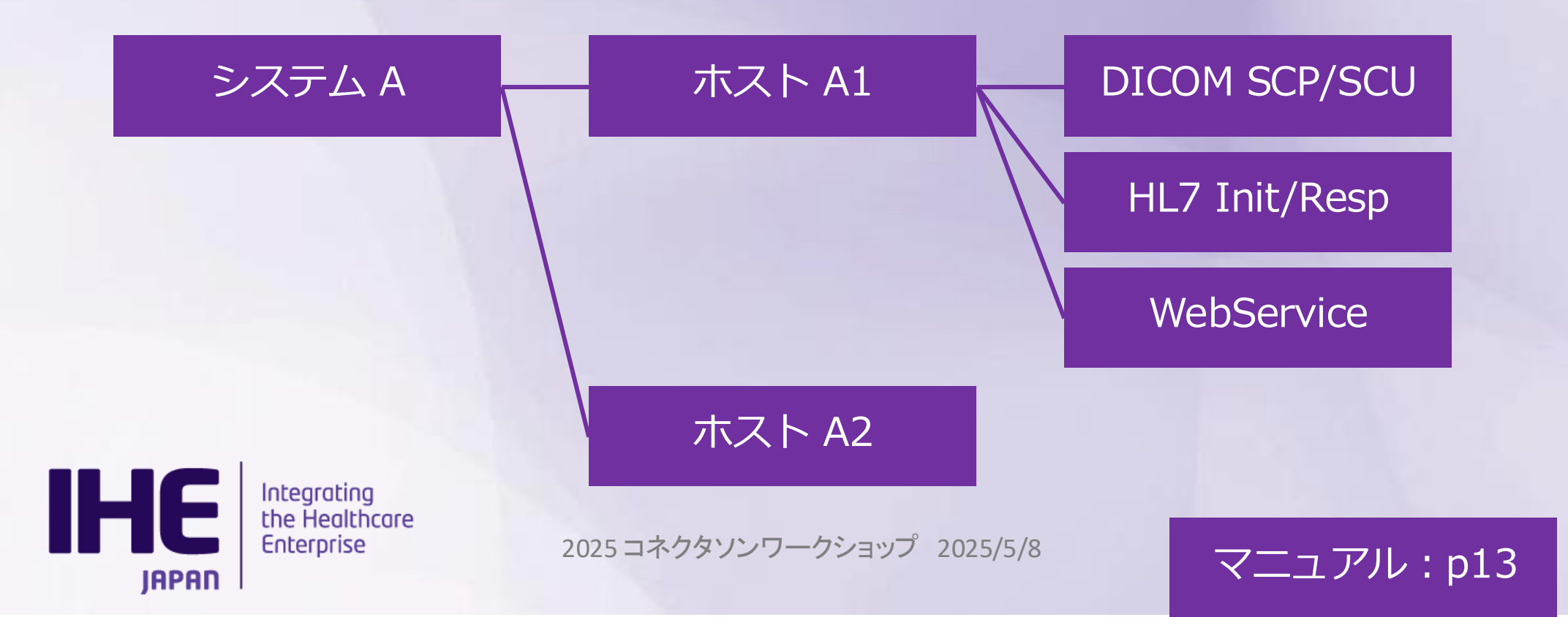

### 参加するシステムの登録が完了したら、エントリーは終了となります。

システム管理

| 登録済みシステムの検索            |                |           |         |                        |       |
|------------------------|----------------|-----------|---------|------------------------|-------|
|                        |                |           | システム追加  | 別のテストセッションからシステムをインボート |       |
| システムキーワード 🗘            | システム/製品名 🗘     | 登録ステータス 🗘 | バージョン 🗢 | 作成者 🗘                  | アクション |
| OF 2017 systemA        | systemA        | 進行中       |         | s.yamamoto             | Q / 🔒 |
| OF_2017_systemA_COPY_0 | systemA_COPY_0 | 進行中       |         | s.yamamoto             | Q / 🗃 |

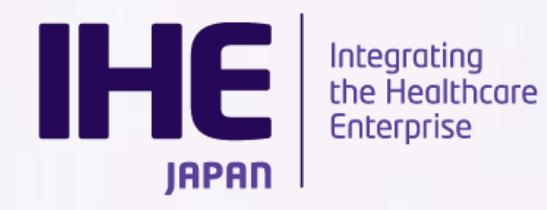

最後に

### ■下記両方のシステムに忘れずにご登録をお願いいたします。

申請システム <u>https://support.ihe-j.org/authentication/login</u> Gazelle <u>https://cloud-gazelle-ihej.net/</u>

ご不明な点がございましたら、IHE協会のメーリングリストまでご連絡ください。

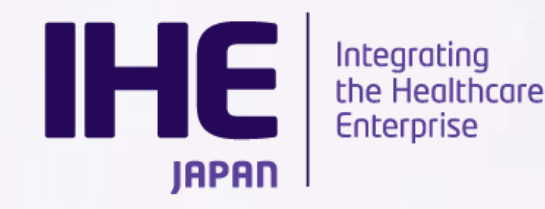

# オンライン参加(VPN接続)について

# 日本IHE協会 接続検証委員会 渡口 聡則

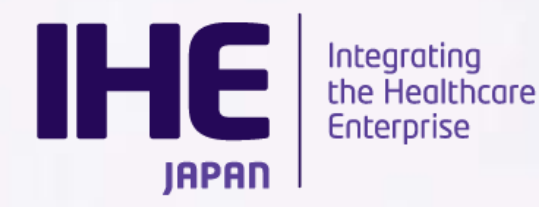

オンラインコネクタソンについて(1/2)

■ 遠隔地からVPNを利用してコネクタソン会場のシステムとのリモート接続可能。

- 接続検証ツールの利用(Gazelle, Transaction Monitor等)
- 他システムとの相互接続

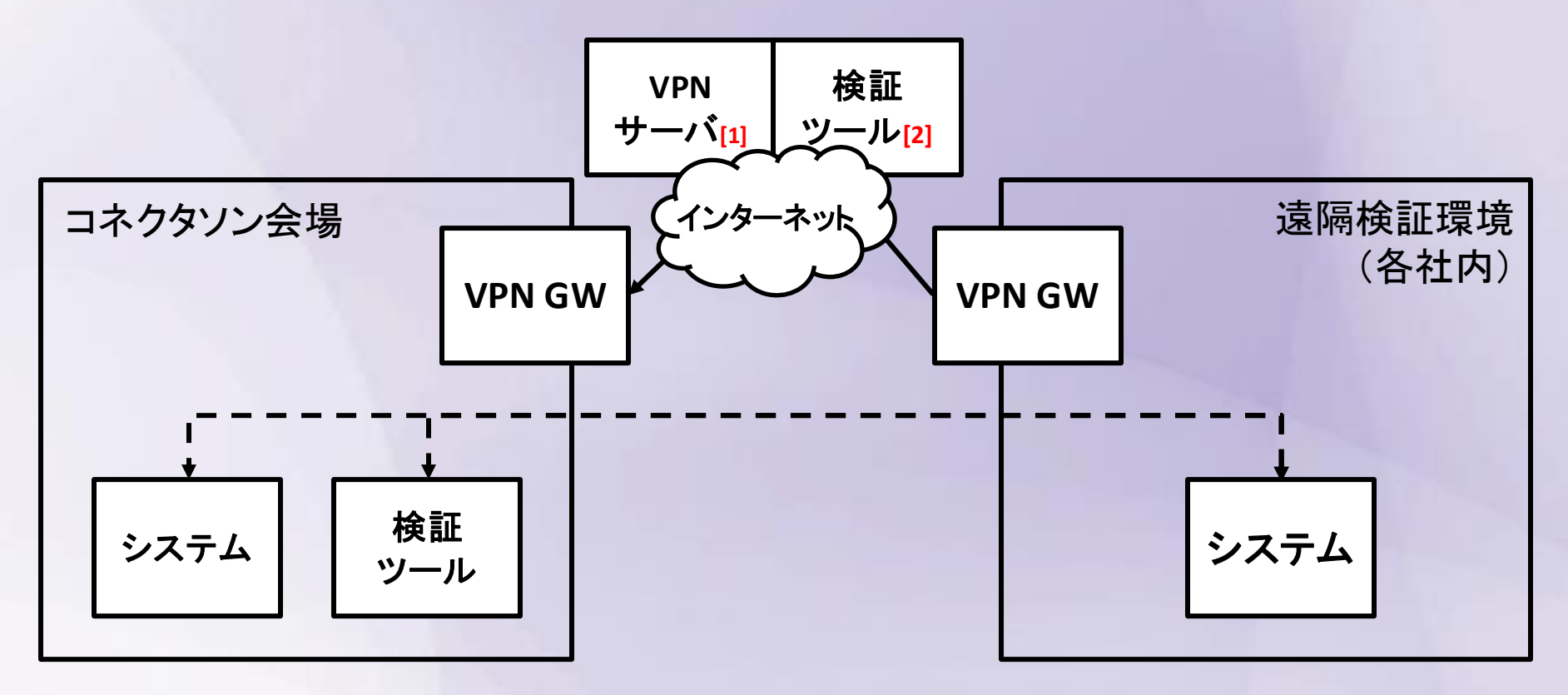

[1] VPNサーバの設置場所についてはVWS2以降にご案内いただき事前の接続テストを実施していただきます。 [2] 本年度は接続距離の公平性から一部検証システムのクラウド化を進めています。

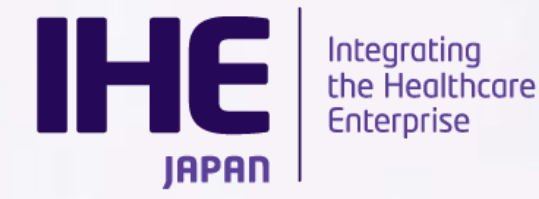

オンラインコネクタソンについて(2/2)

■ VPN接続の利用を希望される方は、コネクタソン参加申し込みにて「リモート接続参加」を選択してください。

■ VPNの利用には、各自でのVPNゲートウェイの用意が必要となります。

- フリーおソフトウェアVPNを利用(Softether VPN Bridge)
- 詳細はVWS2にてご連絡いたします

[Softether VPN] https://ja.softether.org

■ 検証の組み合わせ調整のため、会場には最低1名の常駐が必要です。

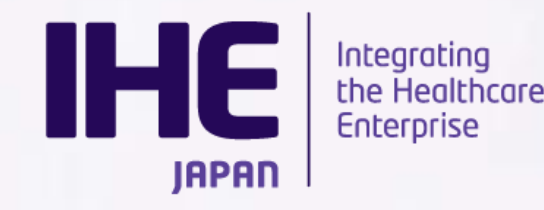

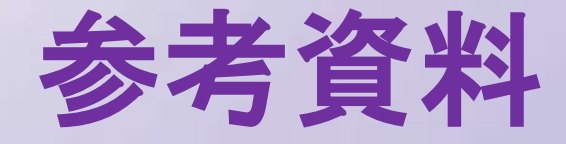

Gazelle

https://cloud-gazelle-ihej.net/

### ■操作マニュアル

https://cloud-gazelle-ihej.net/doc/IHEJ-GAZELLE-MANUAL VENDOR 5.0.pdf

### ■システム登録チュートリアル:

https://cloud-gazelle-ihej.net/doc/IHEJ-GAZELLE-HOST-

### REGISTER.pdf

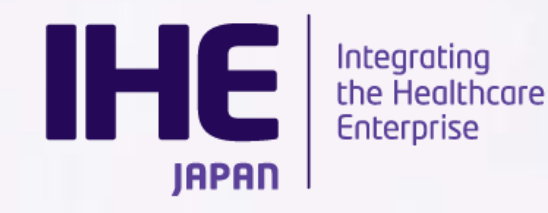